# Spielberechtigungen in NU-LIGA

Umschreibungen - Neuanmeldungen - Abmeldungen - Download Spielberechtigtenliste

Vorab kurz beschrieben: Die Vorgehensweise für Spielberechtigungsanträge. Alles läuft über den Menüpunkt: **Spielerlaubnisse** 

|                     | Contraction of the second second second second second second second second second second second second second s | VOICHT                      | Minghousi                        | spielenauomisse                     | Downloads |  |
|---------------------|----------------------------------------------------------------------------------------------------|-----------------------------|----------------------------------|-------------------------------------|-----------|--|
| dmin Ho             | me >                                                                                                    |                             |                                  |                                     |           |  |
| pieler<br>V Spi     | laubnisse<br>elberechtig                                                                                        | ung e.V.                    |                                  |                                     |           |  |
| Spieler             | rlaubnisse                                                                                                    |                             |                                  |                                     |           |  |
| Offene<br>Es liege  | Anträge für Sp<br>en keine offener                                                                              | pielerlaubr<br>n Anträge fi | nis/Wiederauf<br>ür Spielerlaub  | leben<br>nis/Wiederaufleben v       | or.       |  |
| Eingere<br>Es liege | eichte Anträge<br>en keine eingere                                                                              | für Spiele<br>eichten Ant   | rlaubnis/Wied<br>räge für Spiele | deraufleben<br>erlaubnis/Wiederaufl | ben vor.  |  |
| Anträg<br>Es liege  | e <mark>auf Löschun</mark><br>en keine Anträg                                                                   | g der Spie<br>e auf Lösch   | lerlaubnis<br>nung der Spiel     | erlaubnis vor.                      |           |  |
| Neue                | Spielerlaubnis t                                                                                                | beantragen.                 | )                                |                                     |           |  |
| Spiele              | rlaubnis lösche                                                                                                 | n)                          |                                  |                                     |           |  |
| anacona             |                                                                                                    |                             | contractory.                     |                                     |           |  |
| Umsch               | nreibungen zu                                                                                                   | anderen V                   | ereinen                          |                                     |           |  |
| Es sind             | gegenwärtig ke                                                                                                  | anderen ve<br>eine Umsch    | ereinen<br>ireibungen zu         | anderen Vereinen v                  | rhanden.  |  |
|                     |                                                                                                    |                             |                                  |                                     |           |  |
| Umsch               | reibungen                                                                                                    |                             |                                  |                                     |           |  |
| offene              | Umschreibung                                                                                                    | jen<br>Umschreib            | unnen gestellt                   |                                     |           |  |
| L3 WUI              |                                                                                                    | omachicito                  | ungen gestem                     | ÷:                                  |           |  |
| Eingere<br>Es wurd  | eichte Umschr<br>den keine Umsc                                                                                 | eibungen<br>hreibunger      | n eingereicht                    |                                     |           |  |
|                     |                                                                                                    |                             |                                  |                                     |           |  |
| (                   |                                                                                                    |                             |                                  |                                     |           |  |

- 1.) Über Button "Neue Spielerlaubnis beantragen" schauen, ob für betreffende Person schon eine Spielberechtigung besteht oder bestand.
- 2.) Die bereits vorhandenen Stammdaten für eine Umschreibung oder ein Wiederaufleben (= Reaktivierung) nutzen.
- 3.) Nur wenn noch keine Stammdaten vorhanden sind, eine Person neuanmelden.
- 4.) Einen/eine Spieler\*in abmelden geht über den Button "Spielerlaubnis löschen".

## Spielberechtigungen in NU-LIGA

Umschreibungen - Neuanmeldungen - Abmeldungen - Download Spielberechtigtenliste

Bei Umschreibungen und Neuanträgen vom Ausländer\*innen sind weiterhin Ausländer\*innenerklärungen an die Geschäftsstelle zu senden!

## In NU neue Spielerlaubnisse zu beantragen funktioniert folgendermaßen:

- 1. In NU anmelden und oben im Auswahlmenü auf "Spielerlaubnisse" gehen.
- 2. "Spielerlaubnis beantragen" auswählen.
- 3. Nachnamen, Vornamen und Geburtsdatum der Person, für die die Spielberechtigung beantragt werden soll, eingeben und auf "Suchen" klicken.

Daraufhin zeigt NU alle Ergebnisse von Spieler\*innen, die den eingegebenen Daten ähnlich sind und eine Spielerlaubnis haben. Darunter gibt es noch die Anzeige "Neuaufnahme in die Datenbank". (Gibt es keine Spieler\*innen mit Ähnlichen Daten, wird nur "Neuaufnahme in die Datenbank" angezeigt). Sollte bereits eine Spielberechtigung für die Gesuchte Person vorliegen, kann man eine Umschreibung der Spielberechtigung beantragen, dazu weiter unten mehr.

- 4. Unter "Neuaufnahme in die Datenbank" auf "Neue Spielberechtigung beantragen" rechts neben dem Namen der Person klicken.
- 5. Die restlichen Stammdaten der Person eintragen (die mit "\*" gekennzeichneten Felder sind Pflichtfelder), die Einwilligung in die Verarbeitung personenbezogener Daten geben und am Ende der Seite auf "weiter" klicken.
- Die eingegebenen Daten nochmals überprüfen (sollte etwas nicht stimmen, kommt man mit auf "zurück" klicken am Ende der Seite wieder bei der Stammdatenbearbeitung an – von "Kontrolle" zu "Antrag ausfüllen") und wenn alles richtig ist, am Ende der Seite auf "Speichern" klicken.

Wichtig!:

Es erscheint der Text: "Die Antragsdaten wurden erfolgreich erfasst und der Spieler wurde als Mitglied zum Verein hinzugefügt.

Mit der Erfassung der Antragsdaten wurde noch kein Antrag auf Erteilung einer Spielerlaubnis beim BVBB gestellt. Hierzu ist nachfolgend erläuterte Verfahrensweise zu beachten:

- Der Antrag verbleibt in Ihrer Liste der offenen Anträge. Erst wenn alle vorausgesetzten Anforderungen erfüllt sind, dürfen Sie den Antrag auf Erteilung einer Spielerlaubnis beim BVBB einreichen.
- Mit Einreichen des Antrags bestätigen Sie bzw. der Verein das Vorliegen sämtlicher Unterschriften sowie die Einhaltung aller Regelungen des DBV und des BVBB zur Ausstellung einer Spielerlaubnis durch sämtliche unterzeichnenden Parteien."
- 7. Wieder im Auswahlmenü auf "Spielerlaubnisse" gehen
- 8. Unter der Kategorie "Offene Anträge auf Spielerlaubnis/Wiederaufleben" erscheint der eben gestellte Antrag. Ein Häkchen in das Feld "Auswahl" setzen und über "Antrag senden" an den Verband schicken .

Jetzt wurde der Antrag an den BVBB gesendet und steht samt seinem Status unter der Kategorie "Eingereichte Anträge auf Spielerlaubnis/Wiederaufleben". Nun muss der Antrag vom BVBB bestätigt werden. Sobald dies passiert ist, erscheint der\*die Spieler\*in auf der Spielberechtigtenliste.

Sollen mehrere Anträge auf Neuausstellungen von Spielberechtigungen gestellt werden, können diese auch zuerst alle gespeichert werden und dann alle auf einmal abgesendet werden.

## Spielberechtigungen in NU-LIGA

Umschreibungen - Neuanmeldungen - Abmeldungen - Download Spielberechtigtenliste

### In NU Umschreibungen von Spielerlaubnissen beantragen funktioniert ähnlich:

- 1. Unter der Kategorie "Spielerlaubnisse" auf "Umschreibung beantragen" klicken
- 2. den Nachnamen, den Vornamen, das Geburtsdatum und hier auch den alten Verein der Person eingeben und auf "suchen" klicken
- 3. Aus den angezeigten Personen die richtige auswählen und auf "Umschreibung beantragen" klicken
- 4. Die Stammdaten aktualisier, falls diese Fehler enthalten oder veraltet sind
- 5. Die Stammdaten erneut überprüfen und wenn alles richtig ist auf "Speichern" am Ende der Seite klicken
- 6. Der Antrag landet noch nicht direkt beim BVBB und dem Anderen Verein, sondern unter der Startseite "Spielerlaubnisse"
- 7. Unter "offene Umschreibungen" ein Häkchen in das Feld "Auswahl" setzen und über "Antrag senden" an den Verband schicken

Ist der Antrag abgeschickt, erscheint dieser unter "eingereichte Umschreibungen" und der vorherige Verein wird per Mail über den Antrag auf Umschreibung informiert.

# Der ehemalige Verein muss die Person noch freigeben (nennt sich hier Kenntnisnahme), bevor der BVBB die endgültige Freigabe erteilt.

Ist von allen Seiten die Freigabe erteilt, erscheint der\*die Spieler\*in in der Spielberechtigtenliste des Vereins .

#### Spielerlaubnis löschen (Abmelden einer Spielberechtigung):

Hier verwendet man den Button "Spielerlaubnis löschen" und geht wie bei den anderen Themen vor. Es ist möglich ein Enddatum für die Spielberechtigung einzutragen.

Wichtig, das Löschen einer Spielerlaubnis bitte nicht mit dem Löschen eines Stammdatensatzes unter "Mitglieder" verwechseln!

#### Download der Vereinsspielberechtigtenliste:

Hier den Menüpunkt Downloads aufrufen. Im rotmarkierten Bereich befindet sich die benötigte Datei!

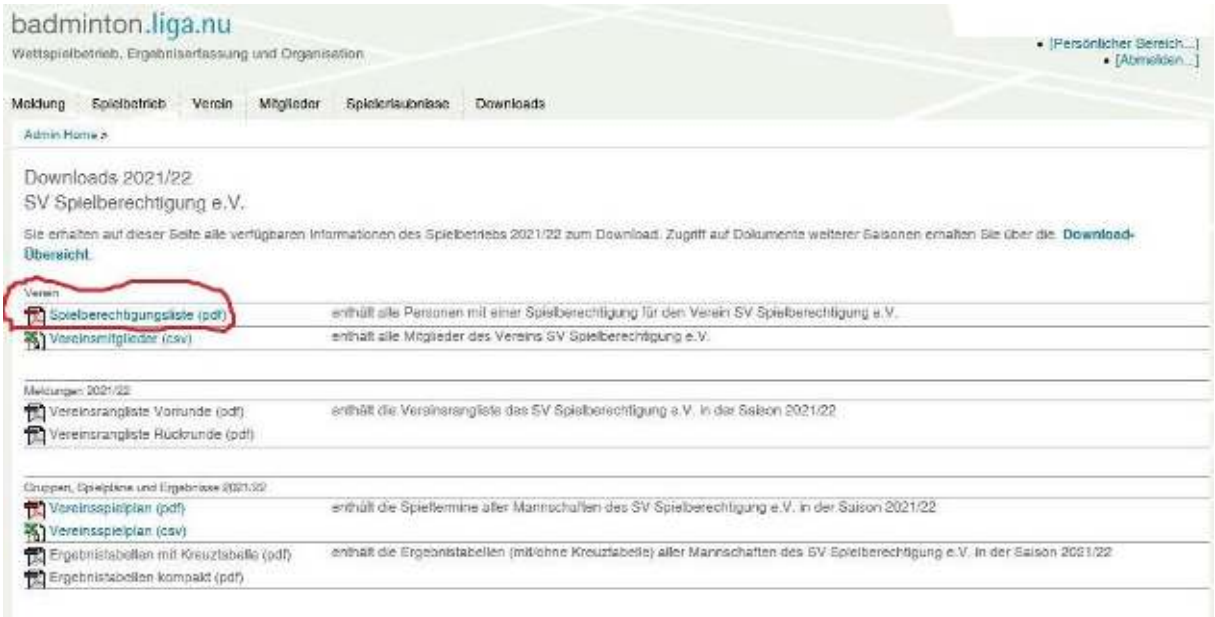